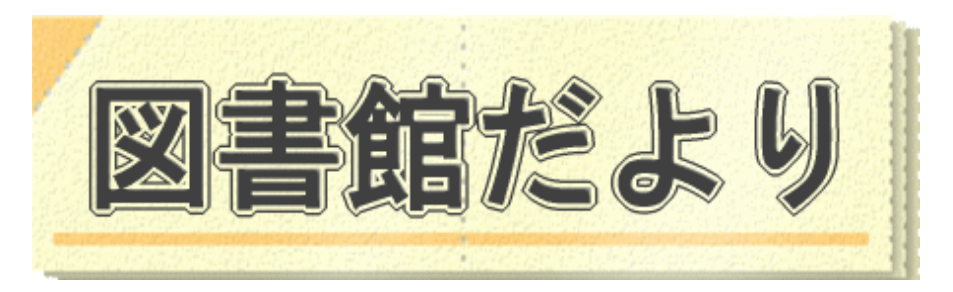

平成 24 年2月 15 日発行 No.86

編集・発行 武蔵野市立図書館 ℡0422-51-5145(中央)

図書館ホームページで蔵書検索、貸出・予約状況確認、延長手続きができます! URL <u>http://www.library.musashino.tokyo.jp/</u> モバイル版 URL <u>http://www.library.musashino.tokyo.jp/m/</u>

## 図書館ホームページにようこそ!②予約編

図書館カードをお持ちで、ご自身のパスワードを登録すると、図書館ホームページから、図書館に在 庫、貸出中の資料の予約をすることができます。

| 🖸 資料の                                                                                                    | )予約をする                                                                                                    |                                |  |  |
|----------------------------------------------------------------------------------------------------|----------------------------------------------------------------------------------------------------|--------------------------------|--|--|
| ⑥ 武蔵野市                                                                                                    |                                                                                                    | е <del>ч</del> их: <u>ме</u> х |  |  |
|                                                                                                    | 利用案内 資料検索 貸出状況確認 予約状況確認 登録情報変更 レファレンス お問い合わせ                                                                                                    |                                |  |  |
| トップ                                                                                                    | Google                                                                                                    | 検索                             |  |  |
| 図書館をつかう                                                                                                    | 図書館カレンダー 資料をさがす・借りる                                                                                                    |                                |  |  |
| <ul> <li>利用海内</li> <li>所在地案内</li> <li>申請書グウンロード</li> <li>よくある質問</li> <li>イベント案内</li> <li>利用者メニュー</li> <li>利用者メニューについて</li> <li>貸出状況確認 圖</li> <li>そ45日につかる 圖</li> </ul> | ご利用になる図書館を遵訳してください<br>切替 中央 ● S休館日 * イベント開催日<br>中央:2012年1月<br>日 月 火 水 木 金 土<br>○ 1 2 2 3 4 5 6 7<br>8 9 10 * 11 12 0 13 14<br>15 16 17 * 18 19 0 20 21<br>22 23 24 25 26 0 27 28<br>19 20 21 * 22 23 24 25<br>29 30 31 | 出版車、内吉注きます。                    |  |  |
| 【 <b>簡易検索</b> 】などで資料を検索します<br>【簡易検索】などで資料を検索します<br>【新着資料】、【貸出ベスト】、【予約ベスト】、所蔵雑誌一覧】などからも<br>予約できます。                                                                      |                                                                                                    |                                |  |  |

#### ◇検索した資料を予約カートに入れる

Г

| 「下町ロケット」   | 詳細情報                                                                                                    | 検索して、資料が見つかったら、まず、                            |
|------------|----------------------------------------------------------------------------------------------------|-----------------------------------------------|
| 9-11-11-NO | 1000001436392                                                                                                 |                                               |
| 書記種別       | 図書                                                                                                    | 予約カートに入れる」をクリックして                             |
| 86         | 下町ロケット                                                                                                    |                                               |
| 著書名        | 池井戸 湖/ 寄                                                                                                    | ください                                          |
| 8-61 t     | シタマチ ログット                                                                                                    | N/2CV '0                                      |
| 북성名===     | 4748 922                                                                                                    |                                               |
| 出版者        | 小学館                                                                                                    |                                               |
| 出版年月       | 2010.11                                                                                                    |                                               |
| ページ数       | 407p                                                                                                    | この時点では、また中約はされていま                             |
| 大きさ        | 20cm                                                                                                    |                                               |
| 価格         | ¥1700                                                                                                    | せん,。                                          |
| 官語区分       | 日本語                                                                                                    | 2.00                                          |
| ISBN       | 4-09-386292-9                                                                                                 |                                               |
| 分類         | 913.6                                                                                                    |                                               |
| 内容结合       | 個紙平は宇宙工学研究の道を締め実家の町工場を抱いていたが、総営はまさに座っプチ。だが世界最先端の抜倒で特許出版をしていた個製作所に、ロケット開発<br>という思わぬ展開が…。『通行研スト』連載を加筆・訂正して単行本化。 | 予約候補の資料をためておき。                                |
| 著者紹介       | 1963年岐阜県生まれ。農商商塾大学卒業、三菱語行を経て、98年1県つる底なき」で江戸川祖寺賞を受賞し小校家デビュー。「挟の骨」で吉川英治文学転人賞受賞。                                 |                                               |
|            | 予約カートに入れる                                                                                                    | 後から、こ日身の予約可能件数の<br>範囲内で、予約する資料を選ぶことが<br>できます。 |

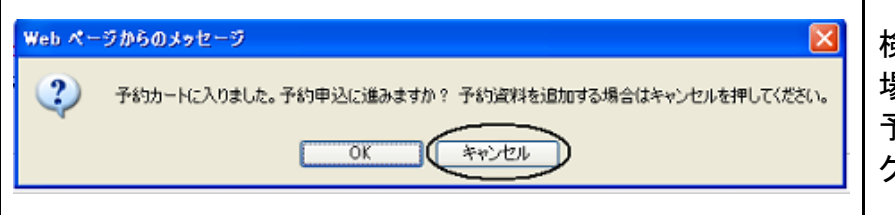

検索を続けて予約資料を追加する 場合は、「キャンセル」をクリックし、 予約申込に進む場合は「OK」を クリック。

### ◇ログインをする

| ご蔵野で           トップページン 予約カート           ・ジャンル後年 ジガ後年                                                                          |                                                                                                    | 95U2F                                       |                                  | Google         検索           子がカートを見る         ヘルブ |                                                 |
|----------------------------------------------------------------------------------------------------|----------------------------------------------------------------------------------------------------|---------------------------------------------|----------------------------------|--------------------------------------------------|-------------------------------------------------|
| 予約カート<br>予約カートでは、予約する候補<br>予約カートでは、た対する候補<br>予約時から分すには、活动<br>予約時から外すには、活动<br>上、下巻もの等を開始に読みた<br>現在、予約カートに3 作ありま<br>2000年40000 | 20.て、一時的に資料を登録しておくことができます。<br>ログインしている必要があります。ログインするに<br>う音料のもにある「解除」ボタンをクリックします。<br>に、希望する受視と「回避化か少の」です。<br>い場合は、「調査予約」の設定か必要です。<br>す。 | ま上の「ログイン」ボダンをクリックします<br>法を確認してから、「予約中込み」をクリ | ーロタインルていません<br>. ログ<br>しっかいてのまい。 |                                                  | マレ<br>予約申込に進むために「OK」をクリック<br>すると、「予約カート」画面が表示され |
| No.                                                                                                    | 書誌情報                                                                                                    | 著名                                          | 書誌種別                             | 予約                                               | <b>±</b>                                        |
| 1 下町ロケット 泡井                                                                                                    | 戸 満ノ著 小学館                                                                                                    | 池井戸 潤/著                                     | 図書                               | <b>米解除</b>                                       | <b>6</b> 70                                     |
| 2 総解さはディナーの                                                                                                    | )あとで 東川 篤哉/著 小学館                                                                                                    | 東川 篤哉/著                                     | 図書                               | <b>米</b> 解除:                                     | ~~ 両両ナトの「ログノいた                                  |
| 3 読解さはディナーの                                                                                                    | のあとで 2 東川 篤悲/著 小学館                                                                                                    | 東川 篤故/著                                     | 図書                               | <b>米</b> 解除                                      | 「ここじ、回回石工の「ログイン」を                               |
|                                                                                                    | 書館から勤ける連絡方法 不要 💌                                                                                                    |                                             |                                  |                                                  | クリック。                                           |
|                                                                                                    | 通常予                                                                                                    | 約申込み 順番予約                                   | ^                                |                                                  |                                                 |

| ログイン認証<br>ログインします。入力する文字<br>入力したら「ログイン」を押して、<br>*平成22年12月までに登録さ<br>す。<br>ログイン後に、お好きなバス | Pld、すべて半角英数字にしてくだ<br>ださい。<br>れた方は、平成23年1月5日時点<br>ワードに変更されるようお願いしる | さい。<br>でバスワードが、ご登録のお電話番号の下6桁に?<br>ます。 | ログイン認証画面が表示され<br>図書館カード番号とご自身の<br>ドを入力して 「ログイン」をク | るので、<br>パスワー<br>フリック |
|----------------------------------------------------------------------------------------|-------------------------------------------------------------------|---------------------------------------|---------------------------------------------------|----------------------|
|                                                                                        | 図書館カード番号                                                          | (半角英数字) (半角英数字)                       | ※予約申込みをする前に「仮<br>ド」から、ご自身のパスワード・<br>変更を済ませてください。  | パスワー<br>への           |
|                                                                                        | ログイン                                                              | )キャンセル                                | 変更方法は、『図書館だより№88<br>ホームページにようこそ 入門編』<br>ください。     | 5 図書館<br>をご覧         |

#### ◇予約カートに入れた資料を予約する~受取館、連絡方法を選択する

| 低出状況一覧(1件) 予約状況一覧(図書・雑誌:0件,CD・DVD・ビデオ:0件) 登録情報変更 有<br>効期限:2014/10/11                                                                                                    | ① 受取館、連絡方法(不要または                                                    |
|----------------------------------------------------------------------------------------------------|---------------------------------------------------------------------|
| 予約カート                                                                                                    | MAIL/を迭折しま9。「MAIL」での                                                |
| 予約カートでは、予約する候補として、一時的に資料を登録しておくことができます。<br>予約カートから予約をするには、ログインしている必要があります。ログインするには上の「ログイン」ボタンをクリックします。<br>予約候補から外すには、該当する資料の右にある「解除」ボタンをクリックします。<br>予約作申し込んで資料を借りるには、希望する受取館と、図書館から受ける運給方法を選択してから、「予約申込み」をクリック<br>してください。<br>上・下巻もの等を順番に読みたい場合は、「順番予約」の設定が必要です。<br>現在、予約カートに3件あります。 | 連絡をご希望の場合は、事前に<br>メールアドレスの登録を行ってくだ<br>さい。<br>登録方法は、『図書館だよりNo.85 図書館 |
| No.         書誌情報         著者         書誌種別         予約                                                                                                    | ハームハーンによりこて 八門禰』 をこ見                                                |
| 1 下町ロケット 池井戸 潤/著 小学館 池井戸 潤/著 図書 業解除)                                                                                                    | くたろしい。                                                              |
| <ol> <li>         2 読解さはディナーのあとで 東川 篤哉/著 小 東川 篤哉/著 図書         ※解除     </li> </ol>                                                                                                    |                                                                     |
| 3 読解さはディナーのあとで 2 東川 篤哉/著 東川 篤哉/著 図書 X解除<br>・・・・・・・・・・・・・・・・・・・・・・・・・・・・・・・・・・・・                                                                                                    | ②予約しない資料は解除ボタンを押                                                    |
| 受取館 中央 図書館から受ける連絡方法 MAIL >                                                                                                    | して削除します。                                                            |
| 通常予約申込み 顧番予約へ ③                                                                                                    | ③ 上下巻ものなどを順番に読みたい<br>場合は、「順番予約へ」、<br>それ以外の場合は、<br>「通常予約申込み」をクリック。   |

| ◇「順番予約」をする                                                              |                              |                    |        |            |       |                               |
|-------------------------------------------------------------------------|------------------------------|--------------------|--------|------------|-------|-------------------------------|
|                                                                         |                              |                    |        |            |       | 【順番予約】の設定                     |
| 登出状況一覧(1件) 予約状況一覧(<br>动期限:2014/10/11                                    | 図書·雑誌:0件                     | ,CD・DVD・ビデオ:0件     | ) 登録情報 | 報変更 有 合ログイ | つしていま | 順番予約をしたい資料の「 <b>受取順」</b> を    |
| 順番待ち予約一覧                                                                |                              |                    |        |            |       | プルダウンメニューで選択、設定して、            |
| 順番待ち予約の申込を行います。順番待ち予<br>順番に受け取りたい本の受取順をいて選択して<br>「順番予約申込み」ボタンを押すと、予約の申し | りでは、画面か<br>てください。<br>込みを行います | ら指定した.順番で本の<br>+ 。 | 予約を行いま | ₫.         |       | 「順番予約申込み」をクリック。               |
| 順番待ち予約一覧表                                                               |                              |                    | - 14   |            |       |                               |
| 受取順 書誌情報                                                                | 受取館                          | 連絡方法 予約            | 日 割当 E | 日 予約状態 備   | 考     | ※ 「順番予約」とは、指定したすべての           |
| → 下町ロケット 池井戸 潤/著 小 学館                                                   | 中央                           | MAIL               |        |            |       | 資料がそろうまで取り置きすることで             |
| 1                                                                       | 中央                           | MAIL               |        |            |       | はありません。それぞれの資料は、取             |
| 2 w  謎解さはディナーのあとで 2 東 川 篤哉/著 小学館                                        | 中央                           | MAIL               |        |            |       | り置き期限内にお借りください。               |
| ①受取順 →                                                                  | 順番予                          | 約申込み               | )      | ₹ 20×-90   | )先頭へ  | ※ 携帯電話で「順番予約」をすることは<br>できません。 |

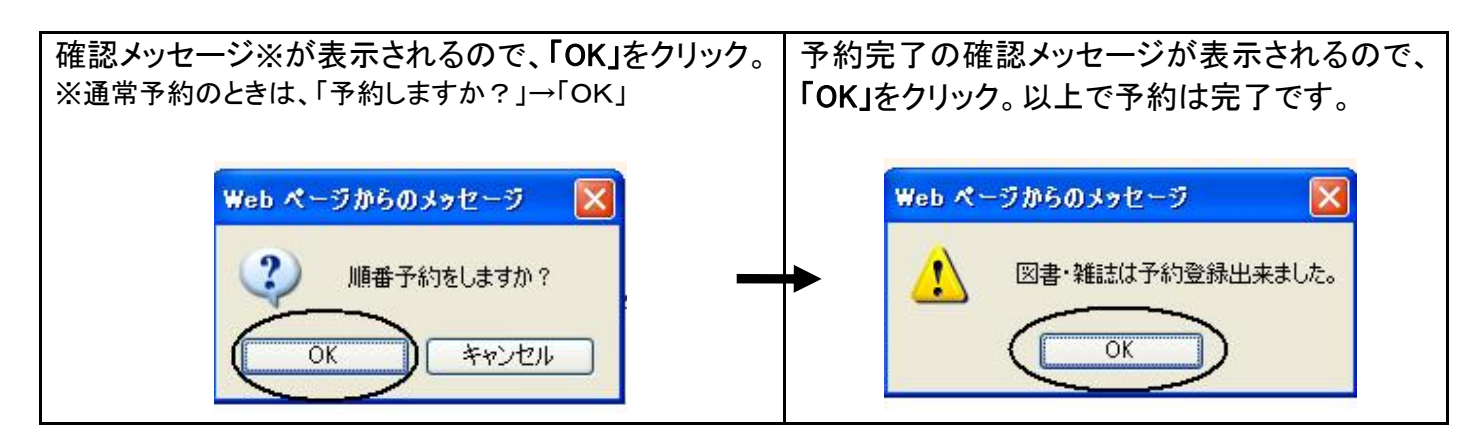

#### ◇予約状況の確認、変更をする

| <ul> <li>              ジャンル検索 分類検索 詳細検索 貸出・予約ペスト 新着資料 ブックリスト             「「一方のけっトを見る ヘルブ             ペルブ      </li> <li>             ダ出状況一覧 (2件)             予約状況一覧 (図書・雑誌:3件, CD・DVD・ビデオ:0)             登録情報変更 有             ①ロダインしていま             か期限:2014/08/29      </li> <li>             ア約カート         </li> <li>             ア約カートでは、予約する根細         </li> <li>             やおかートから予約をするには、             予約の構成を確認しますか?終了してログアウトする場合はキャンセルを押してくだだい</li></ul> | 「通常予約」の場合は、「予約状況の<br>確認」のメッセージが表示されます。<br>「OK」をクリックすると、予約状況一覧<br>が表示されます。<br>「順番予約」の場合は、画面上部の<br>「予約資料一覧」をクリックすると、<br>予約状況を確認することができます。 |
|----------------------------------------------------------------------------------------------------|----------------------------------------------------------------------------------------------------|
| 予約状況一覧<br>現在、予約している資料は3件です。<br>14日以上延滞している資料がある場合、貸出・予約ができなくなります。<br>「取消ボタンを押すとその資料の予約を取消すことができます。なお、取消した資料の情報は3日間表示されます。<br>予約状態が、「利用可能」以外の場合は、受取留・連絡方法を変更できます。<br>予約状況一覧表                                                                                                    | 【 <b>予約状況一覧】</b><br><b>予約資料の状況を確認できます。</b><br>予約資料が「 <b>返却待ち</b> 」の間は、<br>順番予約、連絡方法や受取館の変更<br>ができます。                                    |

|    | Er Bo TH HK                             | 種別                                       | a / 注ell / J / 公 割当日 | 1.0.10/082        | April 177 | 期限 44/14  | 除           |
|----|-----------------------------------------|------------------------------------------|----------------------|-------------------|-----------|-----------|-------------|
| 1  | 謎解きはディナーのあと<br>で 東川 篤哉/著 小<br>学館        | 図書「中央                                    | MAIL 2012/01/1       | <sup>1</sup> 返却待ち | 498       |           | -1<br>9780- |
| 2  | 誌解さはディナーのあと<br>で 2 東川 篤哉/著<br>小学館       | 図書中央                                     | MAIL 2012/01/1       | 1 返却待ち            | 236       |           | L-2         |
| 3  | 下町ロケット 池井戸 潤<br>/著 小学館                  | 図書 中央                                    | √不要 2012/01/1        | 1 返却待ち            | 468       | 取消        | )           |
| 受方 | ──■ <sup>取置期限 昇順</sup><br>取館・連絡<br>法を変更 | <ul> <li>✓ 表示順変</li> <li>→ 予約</li> </ul> | 変 順番号                | 予約へ               |           | ↑<br>取消ボタ | タン          |

| 順番予約、連絡方法や受取館の変更 |
|------------------|
| ができます。           |
| 「利用可能」になった場合の順番予 |
| 約、連絡方法や受取館の変更はでき |
| ません。             |
|                  |

予約の取消をしたい場合は、

**取消**ボタンをクリック。

取消ボタン
 ※取消された予約は、3日間、「取り消し」と
 記載されて、一覧に表示されますが、予約
 ▲ 件数には含まれません。

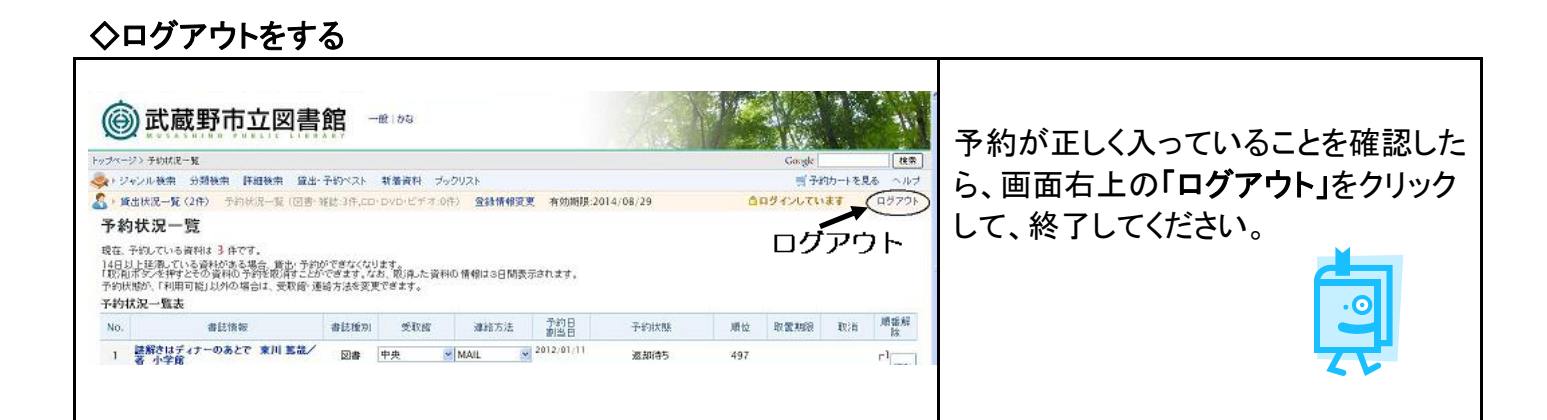

# 🔇 こんなときはどうする?

| 予約状況一覧では、「利用可能」とな<br>っているのに、図書館からの連絡が<br>来ない | 資料が確保されてから、連絡メールの送信、電話まで<br>の時間差があります。午後以降に用意できた資料のメ<br>ール送信は、翌日以降になる場合があります。しばらく<br>お待ちください。資料はご用意できていますので、連絡<br>前にご来館いただくことも可能です。<br>また、メールアドレスが正しく入力されているか、ご確認<br>ください。また、迷惑メールの設定等で、図書館からの<br>メールが受信できないことがあります。<br>図書館からの連絡メールアドレスは、<br>message@library.musashino.tokyo.jp<br>です。<br>個別受信設定を行ってください。<br>なお、図書館からのメールは、大量に送信するため、<br>「迷惑メール」と判断されることがあります。 |
|----------------------------------------------|----------------------------------------------------------------------------------------------------|
| 図書館に在庫の資料を、これから<br>行って借りたい                   | お急ぎの場合は、インターネット予約をせずに、事前に<br>資料の所蔵館に電話で、「取り置き」をお申込みにな<br>り、ご来館ください。なお、電話では、所蔵館以外への<br>取り寄せや貸出中の資料の予約はお受けできません。                                                                                                    |
| 武蔵野市の図書館にない資料を<br>リクエストしたい                   | インターネットからのリクエストはお受けしていません。<br>図書館カードをお持ちの市内在住、在勤、在学の方<br>は、お近くの図書館にご来館になり、リクエストカード<br>(HP からもダウンロードできます)をご記入の上、<br>お申込みください。<br>市外の方は、お住まいの自治体図書館にご相談くださ<br>い。また、視聴覚資料、雑誌・新聞の新規購入、コミック<br>スのリクエストはお受けしていません。                                                                                                    |

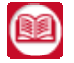

🧰 ご不明な点は、各図書館にお問い合わせください。